# datatal ab

## DialApp 2

### Installation and settings for PBX A400

Erik Kalström - Datatal AB 2012-01-13

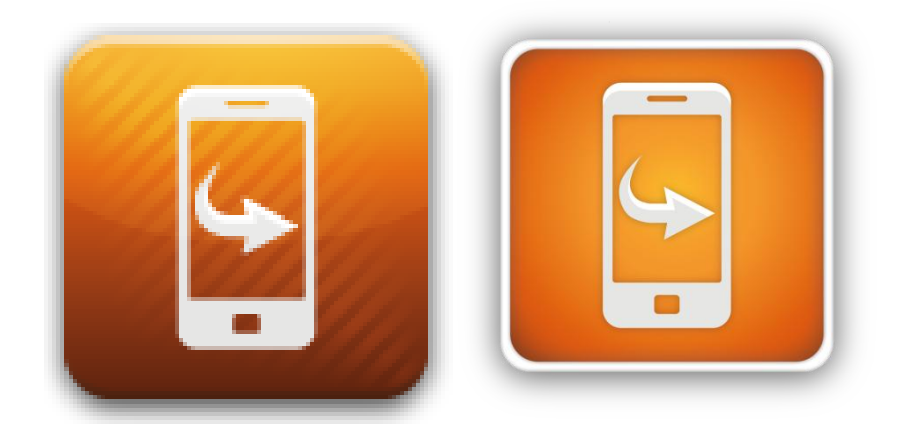

DialApp 2 preparation installation and settings for Aastra intelligate/A400

## Requirements/Overview

Dialapp 2 is an smart application for calling through PBX without any delays. This application requires a license from Datatal to be activated.

Server

- Windows 2008 server x86/x64
  - Install server role IIS (Internet information service)
    - Add ASP.NET in Role services
  - o Install server features .NET Framework 3.5.1 Features"
- External IP-address should also be define in DLP (Datatal License Plattfrom)
  - DLP: <u>http://dlp.datatal.se</u>
    - Datatal provides you with login, contact sales@datatal.se

#### **Other requierments**

- Dialapp 2 user phone must be an GSM terminal on one user in PBX-system
- OIP server 17.9 or newer
  - $\circ$  Basic system license
  - o ACD license
    - ACD (1st Art: 20952053 Aastra License Callcenter bas)
    - Skill (1st Art: 20952055 Aastra License One callcenter Group)
  - Connection A470
  - o Connection A415/430
  - o MEX one per user
- PBX SW I7.9 or newer

Info to Datatal license plattform

- External IP to Dialapp gateway
- Number to ACD queue in PBX, REQURIE Aastra OIP
- Internal number serie, example +4649825=3000-3099, where +4649825 is prefix and 3000-3099 is our externsions
- Prefix for external calls exampel 0

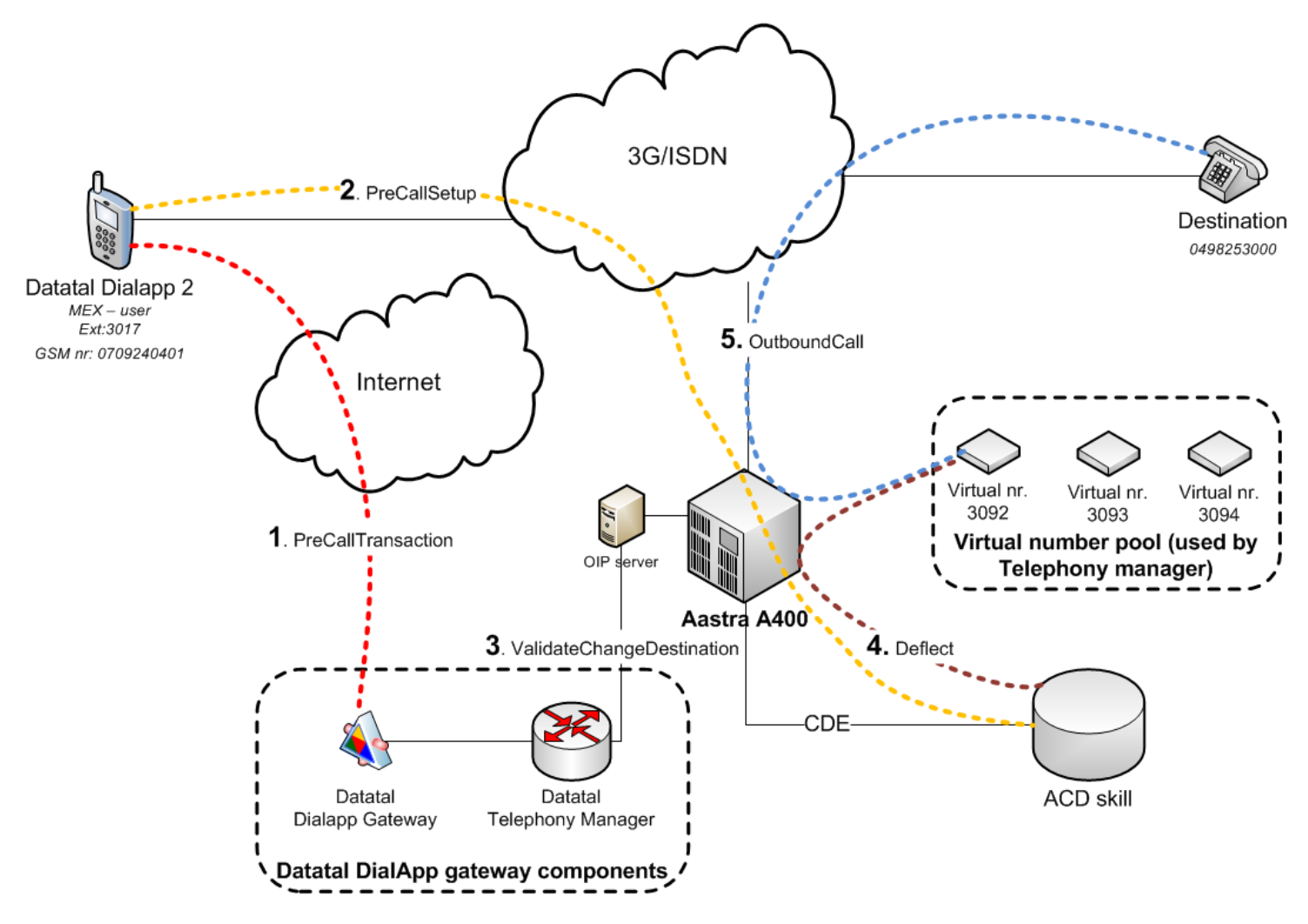

#### 1. PreCallTransaction

Application requests a PrepareMexTransfer, sending extension and destination to Dialapp gateway component. Datatal dialapp gateway need to be accessable from external IP and port 80

#### 2. PreCallSetup

Mobile application starts outgoing call to ACD, always same number.

#### 3. ValidateChangeDestination

Datatal Telephony manager verify call by "PrepareMexTransfer" and extension in ACD. If this is correct then user is an MEX user in PBX. After then Telephony manger will allocate a number in "Virtual number pool" and forward it to user's destination number

#### 4. Deflect

Datatal Telephony manager complete by deflecting call to the allocated "Vitual number"

#### 5. OutboundCall

Call will now start ringing on destination phone

## Configuration in Aastra IG/A400 PBX

#### 1.1 Add a CDE, in this case 3091 will be MEX number

| Call distri | bution element: |          | 102     |                 |             |                    | CDE in u            | use: 🛛 | ′es 🔻     |           |
|-------------|-----------------|----------|---------|-----------------|-------------|--------------------|---------------------|--------|-----------|-----------|
|             | Name:           | Dialapp2 | 2 ACD   |                 |             | Force sho          | wing the DDI num    | ber: N | lo 🔻      |           |
|             | Call number:    | 3091     |         |                 |             |                    | CDE if no ansv      | ver:   |           | •         |
|             | Switch group:   | 1        | <b></b> |                 |             |                    | CDE forwarding ti   | me: 3  | :0        | •         |
|             | Company:        | Α -      |         |                 |             |                    | CDE if b            | usy:   |           | *<br>*    |
| u           | Courtesy group: | Off      |         | •               | Show forw   | arding information | instead of CDE na   | me: Y  | ′es 🔻     |           |
|             | Enter ICL data: | Yes 🔻    | [       |                 |             | Show CDE           | name at first posit | ion: N | lo 🔻      |           |
|             |                 |          |         |                 |             | Enable             | PSTN overflow (A    | IN): Y | ′es 🔻     |           |
|             |                 |          |         |                 |             |                    |                     |        | Delete un | nused CDE |
|             |                 |          |         |                 |             |                    |                     | _      |           |           |
|             |                 |          |         |                 |             |                    |                     |        |           |           |
|             |                 |          |         |                 |             |                    |                     |        |           |           |
|             |                 |          |         |                 |             |                    |                     |        |           |           |
|             |                 |          |         |                 |             |                    |                     |        |           |           |
|             |                 |          |         |                 |             |                    |                     |        |           |           |
|             |                 |          |         |                 |             |                    |                     |        |           |           |
| Common [    | CDE: Switch po  | ositions | CDE: Er | hanced settings | DDI numbers | Trunk group list   | Line key list       |        |           |           |

#### 1.2 Switch positions

| >           | 102 Dialapp2 ACD      | 3091              | 1 A Off            |
|-------------|-----------------------|-------------------|--------------------|
| •           |                       |                   |                    |
|             |                       |                   | 98 of 99 record(s) |
|             | Switch position 1     | Switch position 2 | Switch position 3  |
| Destination | ACD                   | ACD               | ACD                |
| User group  | •                     | ÷                 |                    |
| Name        |                       |                   |                    |
| User        |                       |                   |                    |
| Name        |                       |                   |                    |
|             | Copy routing settings |                   |                    |
|             |                       |                   |                    |
|             |                       |                   |                    |
|             |                       |                   |                    |
|             |                       |                   |                    |
|             |                       |                   |                    |

1.3 Add 4 Dialapp deflect user for "Virtual number pool", virtual terminals.

| Call number:                           | 3092                          | Permissio                  | on set: 1 💌                   |                              |
|----------------------------------------|-------------------------------|----------------------------|-------------------------------|------------------------------|
| Name:                                  | DialAPP user                  | Optimis                    | e permission sets             |                              |
| Connection:                            | Normal                        | Visible in                 | PISN: Yes 💌                   |                              |
| Route:                                 | 1                             | AIN                        | area:                         |                              |
| Exchange access:                       | <b>v</b>                      | Private contacts (max. num | nbers): 50 📫                  |                              |
| Recall time:                           | × \$                          |                            |                               |                              |
| Call identification info               | ormation (CLIP) sent          |                            |                               |                              |
| CLIP: Automatic:                       | Yes 🔻                         |                            |                               |                              |
| CLIP: Numbering plan identifier (NPI): | <b>_</b>                      |                            |                               |                              |
| CLIP: Type of number (TON):            | <b></b>                       |                            |                               |                              |
| CLIP Number:                           |                               |                            |                               |                              |
| CLIR:                                  | No 💌                          |                            |                               |                              |
| CLIR for redirecting:                  | No 💌                          |                            |                               |                              |
| COLR:                                  | No 💌                          |                            |                               |                              |
| COLR for redirection:                  | Yes 💌                         |                            |                               |                              |
|                                        |                               | _                          |                               |                              |
| User Destination Protections Aut       | thorisations User group CDE V | /oice mailbox Unreachable  | Private contacts Personal cal | I routing Assigned terminals |

User:

#### Terminal:

|   | Assigned terminals | Description  | Terminal type | Configured type |
|---|--------------------|--------------|---------------|-----------------|
| I | 36                 | DialAPP virt | Virtual       |                 |
| I |                    |              |               |                 |

#### 1.4 On all Mex users, enable "Extended functionality" and "Use CLIP for authentication"

| General         Terminal ID:       12         Route:       1         Name:       Image: Contract of the section of the section of the secti |                                     |
|----------------------------------------------------------------------------------------------------|-------------------------------------|
| Terminal ID: 12   Route: 1   Name:                                                                                                    | General                             |
| Route:       1         Name:                                                                                                    | Terminal ID: 12                     |
| Name:   GSM number:   0707742404   Use CLIP for authentication:   Yes   CLIP selection:   Normal   Extended functionality:   Yes   Enquiry call using DTMF-A:   Yes   MWI route:   MWI route:                                                                                                    | Route: 1                            |
| GSM number: 0707742404<br>Use CLIP for authentication: Yes ▼<br>CLIP selection: Normal ▼<br>Extended functionality: Yes ▼<br>Enquiry call using DTMF-A: Yes ▼<br>Aastra Mobile Client<br>MWI route: ↓<br>MWI CLIP:                                                                                                    | Name:                               |
| Use CLIP for authentication: Yes  CLIP selection: Normal Extended functionality: Yes  Enquiry call using DTMF-A: Yes  Aastra Mobile Client MWI route:  MWI route:  MWI CLIP:                                                                                                    | GSM number: 0707742404              |
| CLIP selection: Normal                                                                                                    | Use CLIP for authentication: Yes 💌  |
| Extended functionality: Yes  Enquiry call using DTMF-A: Yes  Aastra Mobile Client MW1 route: MW1 route: MW1 CLIP:                                                                                                    | CLIP selection: Normal              |
| Enquiry call using DTMF-A: Yes  Aastra Mobile Client MWI route:                                                                                                    | Extended functionality: Yes 💌       |
| Aastra Mobile Client<br>MWI route:                                                                                                    | Enquiry call using DTMF-A: Yes 💌    |
| MWI route:                                                                                                    | Aastra Mobile Client                |
|                                                                                                    | MWI route:                          |
|                                                                                                    | MWI CLIP:                           |
|                                                                                                    |                                     |
|                                                                                                    |                                     |
|                                                                                                    |                                     |
| Cominal courses                                                                                                    |                                     |
|                                                                                                    | Terminal CSM actions Assigned users |

## OIP settings

#### 2.1 Login as OlPadmin

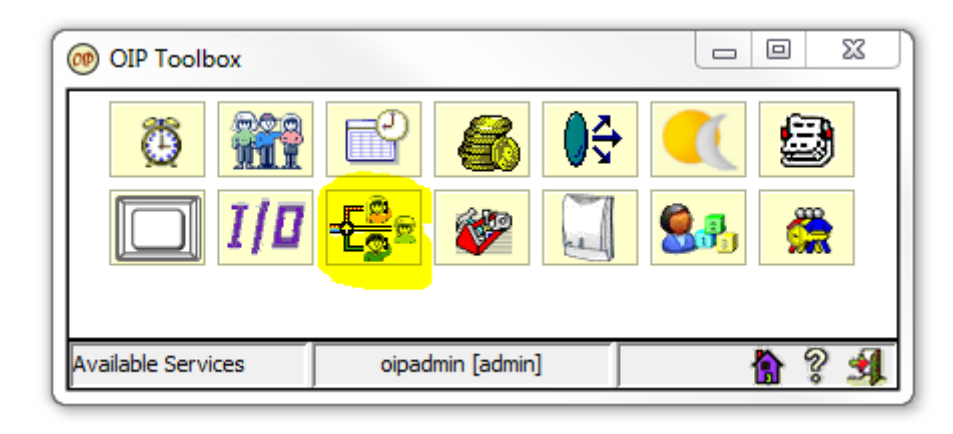

2.2 Right click on skill and "Add skill"

| OIP Call Center                                                                                                    | 3     | 23   |          |
|----------------------------------------------------------------------------------------------------|-------|------|----------|
| OIP Call Center Manager         Agents         Call Center statistic         Agents         Stills         Call Center status (0)         Pause Codes         Settings         State         Wrap Up Codes    Create or select a Skill | <br>8 | )    |          |
|                                                                                                    | <br>  | 1000 | <u> </u> |

DialApp 2 Installation and settings for PBX A400

2.3 Name"Dialapp 2 number"

| Skill name                     | 23 |
|--------------------------------|----|
| Please enter the skill's name: |    |
| Dialapp 2 number               |    |
| OK Avbryt                      |    |

2.4 Settings for "Dialapp 2 number"

| 🛞 OIP Call Center                                                                                                    |                                                                                                    |                                                           |       |
|----------------------------------------------------------------------------------------------------|----------------------------------------------------------------------------------------------------|-----------------------------------------------------------|-------|
| OIP call Center Manager     Agents     Call Center statistic     Gall Center statistic     Gall Center status (0)     Call Center status (0)     Oldapp 2 number (0   0   0%)     Oldapp 2 number     Wrap Up Codes | Settings       Agents       Routing       Actions         ID:       ID:         Name:       Max. ring time:         Max. ring time:       After max. ring time:         Wrap up time:       After wrap up time:         Forced ticket:       Deflect after courtesy:         Controlled by external application | Opening hours     CLIP routing     Outgoing calls       1 |       |
|                                                                                                    |                                                                                                    | oipadmin [admin]                                          | A 2 3 |
| U                                                                                                    |                                                                                                    | j - j                                                     |       |

2.5 Right click and "Add routing element"

| OIP Call Center                                                                                                    |                                                                                                    |  |
|----------------------------------------------------------------------------------------------------|----------------------------------------------------------------------------------------------------|--|
| OIP Call Center Manager<br>Agents<br>Call Center statistic<br>Pause Codes<br>Stills<br>Unalapp 2 number<br>Wrap Up Codes | Settings       Agents       Routing       Actions       Opening hours       CLIP routing       Outgoing calls         Routing elements:       DDI       CDE         Image: Choose routing element(s)       Image: Choose routing element(s)       Image: Choose routing element(s)         Image: Choose routing element(s)       Image: Choose routing element(s)       Image: Choose routing element(s)         Image: Choose routing element(s)       Image: Choose routing element(s)       Image: Choose routing element(s)         Image: Choose routing element(s)       Image: Choose routing element(s)       Image: Choose routing element(s)         Image: Choose routing element(s)       Image: Choose routing element(s)       Image: Choose routing element(s)         Image: Choose routing element(s)       Image: Choose routing element(s)       Image: Choose routing element(s)         Call distribution:       Cyclic       Image: Choose routing element element |  |
|                                                                                                    | olbraum fearum)                                                                                                    |  |

| 🞯 OIP Call Center                                                                                   |                                                                   |                                                               |                       |                          |         | 23  |
|----------------------------------------------------------------------------------------------------|-------------------------------------------------------------------|---------------------------------------------------------------|-----------------------|--------------------------|---------|-----|
| OIP Call Center Manager  Agents  Call Center statustic  Pause Codes  Settings  Calls  Wrap Up Codes | Settings Agents Routing ,<br>Routing elements:<br>PBX<br>Husväxel | Actions Opening hours CLIP r<br>DDI<br>3091                   | outing Outgoing calls | CDE<br>102;3091;Dialapp2 | 2 ACD   |     |
|                                                                                                    | Call distribution:<br>Emergency routing use:                      | Cyclic<br>Use last agent handling the Search for agent within | e same CLIP           | 0 × hrs                  | 0 🔔 min | •   |
|                                                                                                    |                                                                   |                                                               |                       | oipadmin [admin]         |         | ? 🕺 |

2.6 Goto User profiles and user group TAPI\_ADMINISTRATORS, highlighted is required for Dialapp2 gateway. Right click and add server if they don't exists.

| User Group Name        | TAPI_ADMINISTRATORS              |             |
|------------------------|----------------------------------|-------------|
|                        |                                  |             |
| Group Description      | TAPI Administrators              |             |
|                        |                                  |             |
| Services (with Access) | Service Name                     | Access Type |
|                        | ACD Log Service                  | admin       |
|                        | ACD Service                      | admin       |
|                        | Agent Service                    | admin       |
|                        | Buddy Service                    | groupAdmin  |
|                        | Calendar Service                 | user        |
|                        | Call Service                     | groupAdmin  |
|                        | Client Utility Service           | user        |
|                        | Display Service                  | user        |
|                        | Feature Service                  | user        |
|                        | Function Key Service             | user        |
|                        | License Service                  | user        |
|                        | Line Service                     | user        |
|                        | Login Service                    | user        |
|                        | Log Service                      | user        |
|                        | Operator Service                 | user        |
|                        | PBX Information Service          | user        |
|                        | Routing Service                  | admin       |
|                        | Subscriber Configuration Service | user        |
|                        | User Preferences Service         | user        |
|                        | User Profile Service             | user        |
|                        | User Service                     | user        |
|                        |                                  |             |

Under tapiadmin and lines, add "Virtual number pool", in this case 3092. Make sure that Virtual numbers have license Basic

## Install DialApp gateway

Download DialApp gateway from <u>www.datatal.se/release</u>

Extract ZIP

Start DialAppSetup1.0.exe

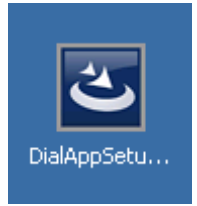

#### Welcome screen, click Next

| DialApp - InstallShield Wizard |                                                                                             | × |
|--------------------------------|---------------------------------------------------------------------------------------------|---|
|                                | Welcome to the InstallShield Wizard for DialApp                                             |   |
|                                | The InstallShield Wizard will install DialApp on your<br>computer. To continue, click Next. |   |
|                                | < Back. Next > Cancel                                                                       |   |

#### Enter your information

| DialApp - InstallShield Wizard                                         | ×                     |
|------------------------------------------------------------------------|-----------------------|
| Customer Information                                                   | and the second second |
| Please enter your information.                                         | - Allen               |
| Please enter your name and the name of the company for which you work. |                       |
| User Name:                                                             |                       |
| User Users                                                             |                       |
| Company Name:                                                          |                       |
| Company                                                                |                       |
|                                                                        |                       |
|                                                                        |                       |
|                                                                        |                       |
| InstallShield                                                          |                       |
| < Back Next >                                                          | Cancel                |

#### Installation path

| DialApp - InstallShield Wizard                                                 | ×                                         |
|--------------------------------------------------------------------------------|-------------------------------------------|
| Choose Destination Location<br>Select folder where setup will install files.   |                                           |
| Setup will install DialApp in the following folder.                            |                                           |
| To install to this folder, click Next. To install to a c<br>another folder.    | different folder, click Browse and select |
| Destination Folder<br>C:\Program Files (x86)\Datatal\DialApp\<br>InstallShield | Browse                                    |
| _                                                                              | <back next=""> Cancel</back>              |

Settings for PBX, IP to OIP server, login and password (recommended to use tapiadmin account)

| DialApp - Insta | allShield Wizard                              |
|-----------------|-----------------------------------------------|
| Connect to      | РВХ                                           |
| Please ente     | r information about how to connect to the PBX |
| IP Address      | 192.168.50.154                                |
| User Id         | tapiadmin                                     |
| Password        | tapiadmin                                     |
| InstallShield — | <pre></pre>                                   |

Next, enter Vitrual number pool members, in this scenario it will be 3092

| DialApp - InstallShield Wizard                | ×                              |
|-----------------------------------------------|--------------------------------|
| Pool Members                                  |                                |
| Please enter the extensions of the Pool Membe | ers like "5011,5012,6051-6055" |
| Enter Pool 3092                               |                                |
| InstallShield                                 | < Back Next > Cancel           |

#### Start installation

| DialApp - InstallShield Wizard                                                    | ×                                         |
|-----------------------------------------------------------------------------------|-------------------------------------------|
| <b>Ready to Install the Program</b><br>The wizard is ready to begin installation. |                                           |
| Click Install to begin the installation.                                          |                                           |
| If you want to review or change any of your installation s the wizard.            | ettings, click Back. Click Cancel to exit |
|                                                                                   |                                           |
|                                                                                   |                                           |
|                                                                                   |                                           |
| InstallShield                                                                     |                                           |
| < Ba                                                                              | ick Install Cancel                        |

#### When installation is finsh

| DialApp - InstallShield Wizard |                                                                                                    |
|--------------------------------|----------------------------------------------------------------------------------------------------|
|                                | InstallShield Wizard Complete<br>The InstallShield Wizard has successfully installed DialApp.<br>Click Finish to exit the wizard. |
|                                | < Back Finish Cancel                                                                                                    |

Installation of DialApp gateway is done

## Troubleshoot

Default log path C:\FleXi\Log\FlexiTelephony

You should see this log text **OipCorba.log** when a PreCall transaction reach
 Telephonymanager, 3017 is user extension and 0709240401 is destination number

2011-10-27 11:36:01.731 <t6732> PrepareMexTransfer(**3017**, '0709240401') 2011-10-27 11:36:02.105 <t6732> PrepareMexTransfer done, result is 'Success'.

- Open TmCorbaOip78DLL.log

```
Correct start up should be like this and log in:
                                                                                                                                                                                                                                                                                                                    onneelinegioery variae l'inocarion.
                                                                                                                                                                                                                                                                                                                                                                                                                                                                                                                                                       ....
                  OIP Created
Thread 'AutoLogBackup' <3616> started.
                                                                                                                                                                                                         manager
                                                                                                                                                                                                                                                                                                   0.11
                   oipCorbaInit()
       > OipManager::Initialize() enter
> OipManager::ORBStart() entered
> Initializing the ORB_init()
> Resolving initial references as 'RootPOA'.
> Initializing the OKB_INIC,
> Resolving initial references as 'RootPOA'.
> Narrowing root poa...
> Activating the POAManager
> Logging in to OIP (+7.6) as 'tapiadmin' with password 'tapiadmin'. Url set to 'corb:
> Retrieving interface 'UserLogin::ILogin' (attempt 1 of max 8000).
> Logging in... (attempt 0 of 8000)
> Successfully logged on as 'tapiadmin'.
> Retrieving UserServices object.
> Retrieving UserService object.
> Retriving Util Service interface.
> Retriving Util Service interface.
> Retriving 'Utils::Client::IUtil' interface.
> Following services are available to 'tapiadmin':
> Service available: 'AcDService'.
> Service available: 'AgentService'.
> Service available: 'CalendarService'.
> Service available: 'CalendarService'.
> Service available: 'CalendarService'.
> Service available: 'FeatureService'.
> Service available: 'FeatureService'.
> Service available: 'LicenseService'.
> Service available: 'EventureService'.
> Service available: 'EventureService'.
> Service available: 'EventureService'.
> Service available: 'EventureService'.
> Service available: 'EventureService'.
> Service available: 'PBXInfoService'.
> Service available: 'RoutingService'.
> Service available: 'RoutingService'.
                           Service available: 'Log'.

Service available: 'PBXInfoService'.

Service available: 'RoutingService'.

Service available: 'UserPreferences'.

Service available: 'UserPreferences'.

Service available: 'UserService'.

Service available: 'UtilService'.

Successfully retrieved service 'PBXInfoService'.

Successfully retrieved interface to UserProfileService.

Retrieving Server's SystemInfo...

Java Version: '1.6.0_26-b03'

OS Name: 'windows Server 2008 R2'

Memory Used: '18.0'

Retrieving Server's SoftwareInfo...

Title: 'Open Interfaces Platform'

Vendor: 'Aastra Telecom Schweiz AG'

OIP Version: '8.1.0.3'

Specification Version: '3.0.11.0'

Implementation Version: '5.1.0.3'

Retrieving ACDSrv...

Narrowing down interface...
        >
                               Retrieving ACDSrv...
Narrowing down interface...
Successfully retrieved service 'ACDService' as 0x2548E50.
Registering ACD Listener.
Done fetching ACDQueue object 0x276D854
Retrieving Displayservice...
Narrowing down interface...
Successfully retrieved service 'DisplayService'.
Registering my DisplayListener
Done registering my DisplayListener
```

This show how an active call will be in ACD queue

| 🞯 OIP Call Center                                                                                                    |                  |        |            |                               |                 |                   |         |          | N 23      |
|----------------------------------------------------------------------------------------------------|------------------|--------|------------|-------------------------------|-----------------|-------------------|---------|----------|-----------|
| 🐌 OIP Call Center Manager                                                                                                    |                  | Called | Call State | Redirection                   | Caller number   | Start time        | Waiting | Ans      | <u>Co</u> |
| Agents                                                                                                    | Dialapp 2 number | 3091   | Connected  | DialAPP user: 3092            | 3017            | 08:17:55          | 8       | 08:18:03 | 132       |
| Call Center statistic<br>Call Center status (1)<br>Call Center status (1)<br>Skills (0   1)<br>Pause Codes<br>Skills<br>Dialapp 2 number (0   1   0%)<br>Dialapp 2 number<br>Wrap Up Codes |                  |        | Agent(     | s) logged : 0<br>s) ready : 0 | Agent(s) in par | Jse: 0<br>apUp: 0 |         |          |           |
|                                                                                                    |                  |        | Agent(     | s) busy : 0                   | Call waiting(s) | : 0               |         |          |           |
|                                                                                                    |                  |        |            |                               |                 |                   |         |          | 0.7       |
|                                                                                                    |                  |        |            |                               | oipadr          | nin [admin]       |         |          | ¥ 🔰       |

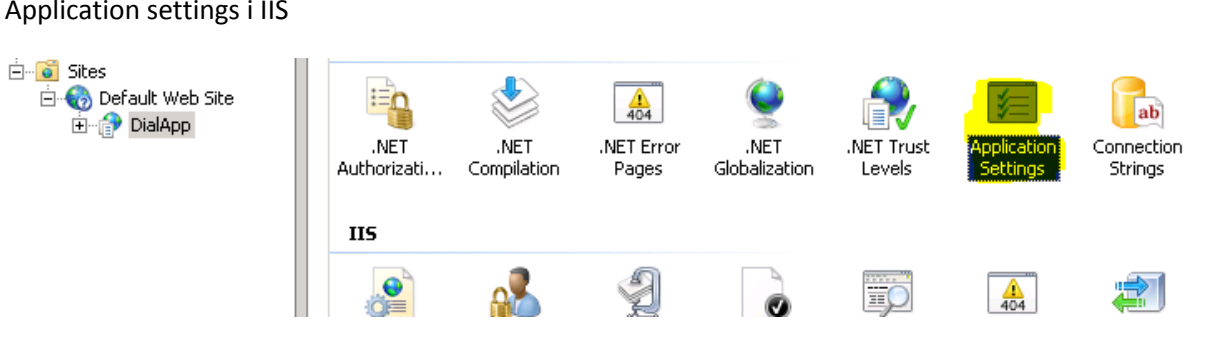

#### Application settings i IIS

#### Registry keys

| 🍻 Registry Editor             |  |                       |           |                    |  |  |  |
|-------------------------------|--|-----------------------|-----------|--------------------|--|--|--|
| File Edit View Favorites Help |  |                       |           |                    |  |  |  |
| E-1 Computer                  |  | Name                  | Туре      | Data               |  |  |  |
| HKEY_CLASSES_ROOT             |  | (Default)             | REG_SZ    |                    |  |  |  |
|                               |  | 🔀 AllowGsmWorkar      | REG_DWORD | 0×00000000 (0)     |  |  |  |
|                               |  | 👸 AutoUpdateDispl     | REG_DWORD | 0×00000001 (1)     |  |  |  |
| BCD0000000                    |  | EnableAutoGroup       | REG_DWORD | 0×00000001 (1)     |  |  |  |
|                               |  | EnableBuddyBus        | REG_DWORD | 0×00000000 (0)     |  |  |  |
| E SAM                         |  | 20 EnableCorba        | REG_DWORD | 0×00000001 (1)     |  |  |  |
| SECURITY                      |  | EnableMakeCallW       | REG_DWORD | 0×00000001 (1)     |  |  |  |
| SOFTWARE                      |  | 😳 EnableSilentMenu    | REG_DWORD | 0×00000001 (1)     |  |  |  |
|                               |  | BorceForwarding       | REG_DWORD | 0x0000001e (30)    |  |  |  |
|                               |  | ab Host               | REG_SZ    | 192.168.50.154     |  |  |  |
|                               |  | 🔢 IgnoreOtherBudd     | REG_DWORD | 0×00000001 (1)     |  |  |  |
|                               |  | 30 KeepAliveTimeout   | REG_DWORD | 0x0000ea60 (60000) |  |  |  |
|                               |  | 3 MaxLoginRetry       | REG_DWORD | 0×00001f40 (8000)  |  |  |  |
| 🗄 🛄 Policies                  |  | ab MsiUseHvd          | REG_SZ    | 1                  |  |  |  |
| RegisteredApplications        |  | (ab) OipLoginId       | REG_SZ    | tapiadmin          |  |  |  |
| 📄 🕒 Wow6432Node               |  | ab OipPassword        | REG_SZ    | tapiadmin .        |  |  |  |
| 📄 🕀 🔛 Classes                 |  | 🔀 OipVersion          | REG_DWORD | 0×0000004f (79)    |  |  |  |
| 🗄 🖶 Clients                   |  | ab PoolAcdFilter      | REG_SZ    |                    |  |  |  |
| 🛛 🖂 🚽 Datatal                 |  | 🐯 PoolMaxAgingTime    | REG_DWORD | 0x00007530 (30000) |  |  |  |
|                               |  | 30 PoolMaxDeflectTime | REG_DWORD | 0×00000fa0 (4000)  |  |  |  |
|                               |  | ab PoolMembers        | REG_SZ    | 3092               |  |  |  |
|                               |  | ab PoolWhitelist      | REG_SZ    |                    |  |  |  |
|                               |  | 200 Port              | REG_DWORD | 0×00000af9 (2809)  |  |  |  |
|                               |  | PresenceStateAb       | REG_SZ    | BuddyAbsent        |  |  |  |
| SubSystem                     |  | PresenceStatePr       | REG_SZ    | BuddyAvailable     |  |  |  |
|                               |  | RemoteCommand         | REG_DWORD | 0×00000000 (0)     |  |  |  |
| Telnet                        |  | BetPresenceInfor      | REG_DWORD | 0×00000064 (100)   |  |  |  |
|                               |  | 🛓 🌉 SilentMenuToggle  | REG_SZ    | *                  |  |  |  |
|                               |  | SilentMenuToggle      | REG_SZ    | *0                 |  |  |  |
|                               |  | UseSmartGroupL        | REG_DWORD | 0×00000001 (1)     |  |  |  |
| RegisteredApplications        |  | 🧱 WorkaroundSingl     | REG_DWORD | 0×00000001 (1)     |  |  |  |

#### Check if Datatal Flexi Telephony manager is started

| 🖏 Services       |                                 |                                   |                                  |         |              |
|------------------|---------------------------------|-----------------------------------|----------------------------------|---------|--------------|
| File Action View | Help                            |                                   |                                  |         |              |
| D 🗐 🔚 🔄 🗢        | à 🛃 🛛 📷 🕨 🔳 🕕 🕨                 |                                   |                                  |         |              |
| Services (Local) | 🔕 Services (Local)              |                                   |                                  |         |              |
|                  | Datatal FleXi Telephony Manager | Name 🔺                            | Description                      | Status  | Startup Type |
|                  | 💁 Datatal Flexi System Health   | Övervakar Datatals applikationer  |                                  | Manual  |              |
|                  | Stop the service                | 💁 Datatal FleXi Telephony Manager | Tjänst som monitorerar telefoner | Started | Automatic    |
|                  | Pause the service               | 🎑 Datatal Flexi Tid Proxy         | En tjänst som hanterar sessioner | Started | Automatic    |
|                  | Kester and service              | 🎑 Datatal FleXi TID Server        | Tjänst som hanterar svarsställen | Started | Automatic    |
|                  |                                 | 🔞 Natatal FlaYi Hodata Sarvar     | Tiänst com hanterar unngraderin  | Startad | Automatic    |